## Befundtransfer

## Problem

Bei Patienten A [unter Praxisname X] befinden sich Bildbefunde, die zu Patient B [unte Praxisname Y] verschoben werden sollen.

## Lösung

In Patientendatensatz A [Praxisname X]:

- Alle zu verschiebenden Thumbnails auf der Registerkarte |Bilder / 3D-Daten| auswählen
- Kontextmenü auf einem der ausgewählten Thumbnails öffnen
- Eintrag [Senden an Befundtransfer] auswählen

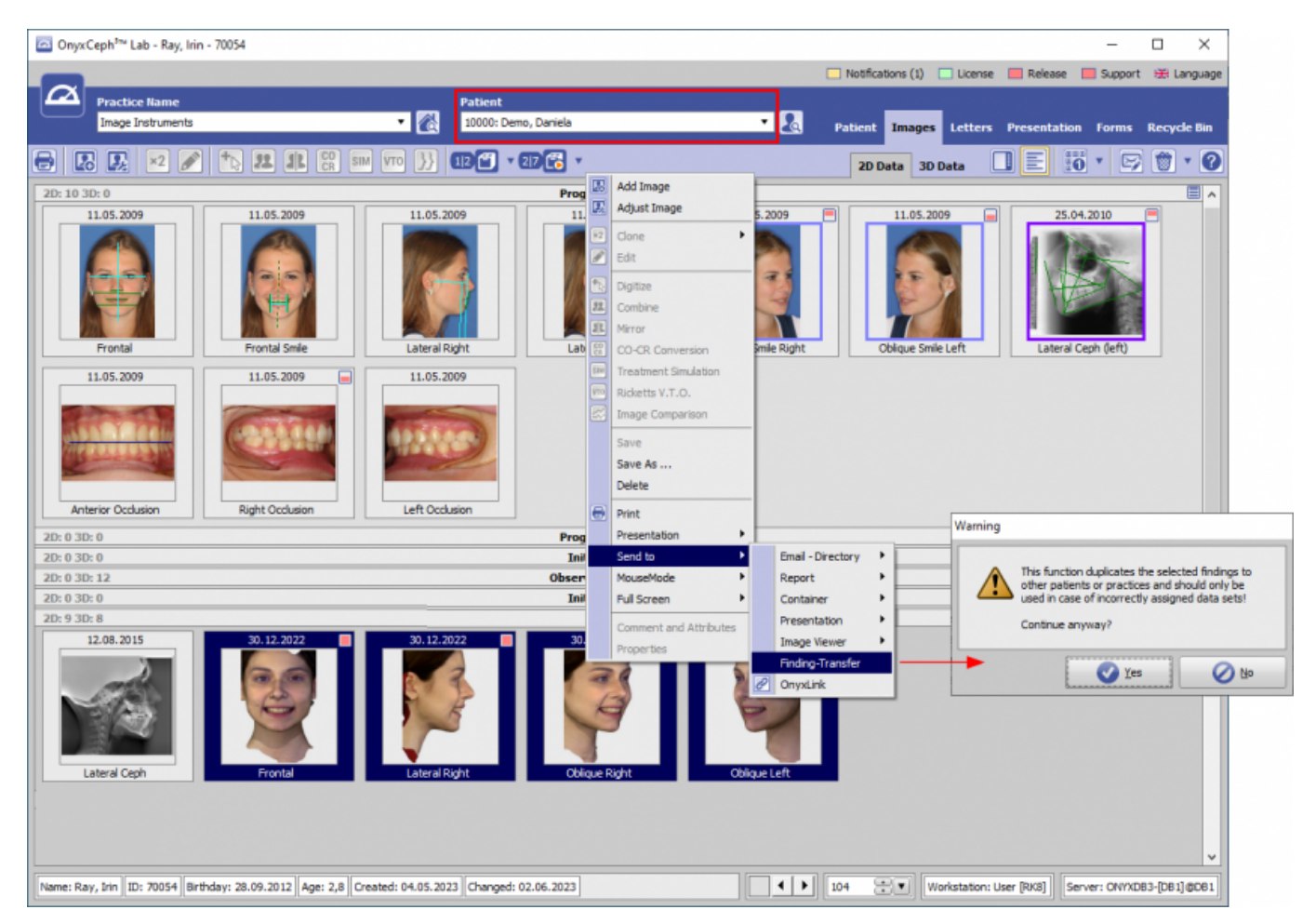

In Patientendatensatz B [Praxisname Y]:

- Einfügen der ausgewählten Befunde mit [STRG]+T oder über Menü [Patient|Patient wählen|Befundtransfer]
- Löschen der Originalbefunde in der falschen Patientenakte
- Falls erforderlich, wiederholen Sie den Arbeitsablauf für 3D-Bilder

workflow\_0002

| <u> </u> | nyxCeph³™ Lab - Ra      | ey, Iri | n - 70054                       |                        |                        |                |                |                   |                |              | -          | • ×           |
|----------|-------------------------|---------|---------------------------------|------------------------|------------------------|----------------|----------------|-------------------|----------------|--------------|------------|---------------|
|          |                         |         |                                 |                        |                        |                |                | Notifications (1) | License        | Release      | Support    | 🛞 Language    |
| 4        | Practice Nam            | e       |                                 | Patient                |                        |                |                |                   |                |              |            |               |
|          | Patient                 | • 2     | New Patient Ctrl+M              | 70054: Ray,            | Irin                   |                | • 🙇            | Patient Image     | s Letters      | Presentation | Forms      | Recycle Bin   |
| 6        | Edit                    | •       | Select Patient                  | 🔝 Card File            | Ctrl+P                 |                |                |                   |                |              |            | - D           |
|          | View                    | • 🗌     | Delete Patient                  | Quick Ceph             | Ctrl+Q                 |                |                | 2D Data 30        | Data           |              | 1 1 1 2    |               |
|          | Communication           | •       | New Image                       | PACS                   | Shift+Ctrl+D           | s-11.05.2009   |                |                   |                |              |            | 8             |
|          | <u>G</u> o To           | ۰ 🗖     | Celect Practice Chiff (Ctrl )   | Ending-Transfer        | Ctrl+T                 | s-25.04.2010   |                |                   |                |              |            |               |
|          | Options                 | 비법      | g allectriacace anti-curr       | dentaleyepad           | Shift+Ctrl+E           | 12.08.2015     |                |                   |                |              |            |               |
| =        | Help                    | ۰ŀ      |                                 |                        | Observat               | ion-14.07.2022 |                |                   |                |              |            |               |
| =        | Egit                    | -       |                                 | Initial-26.09.2022     |                        |                |                |                   |                |              |            |               |
| 20:      | 4 30:8                  | -       |                                 |                        | Observation-26.09.2022 |                |                |                   |                |              |            |               |
| 2D:      | 5 3D: 32                |         |                                 | /                      | Observation-27.09.2022 |                |                |                   |                |              |            |               |
|          | 21.12.2022              |         | 21.12.2022                      | 21.12.2022             | 21.12.2                |                | 21.12.2022     |                   |                |              |            |               |
|          | Anterior Occlusion      |         | Right Occlusion                 | Left Occlusion         | Upper Oct              | dusal          | Lower Occlusal |                   |                |              |            |               |
| 20:      | 0 3D: 0                 | -       |                                 | Observation-13.10.2022 |                        |                |                |                   |                |              |            |               |
| 20:      | 4 30: 0<br>30. 12. 2022 |         | 30.12.2022                      | 30. 12. 2022           | 30.12.21<br>Oblique I  | -eft           |                |                   |                |              |            |               |
| Nam      | : Ray, Irin ID: 7005    | 4 B     | thday: 28.09.2012 Age: Created: | Changed:               |                        |                |                | 104               | Workstation: L | Jser [RK8]   | ver: ONYXD | 33-[D61] @D61 |

From: http://onyxwiki.net/ - [OnyxCeph<sup>3™</sup> Wiki]

Permanent link: http://onyxwiki.net/doku.php?id=workflow\_0002

Last update: 2023/06/02 13:18

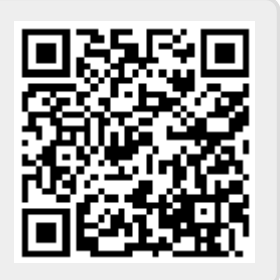